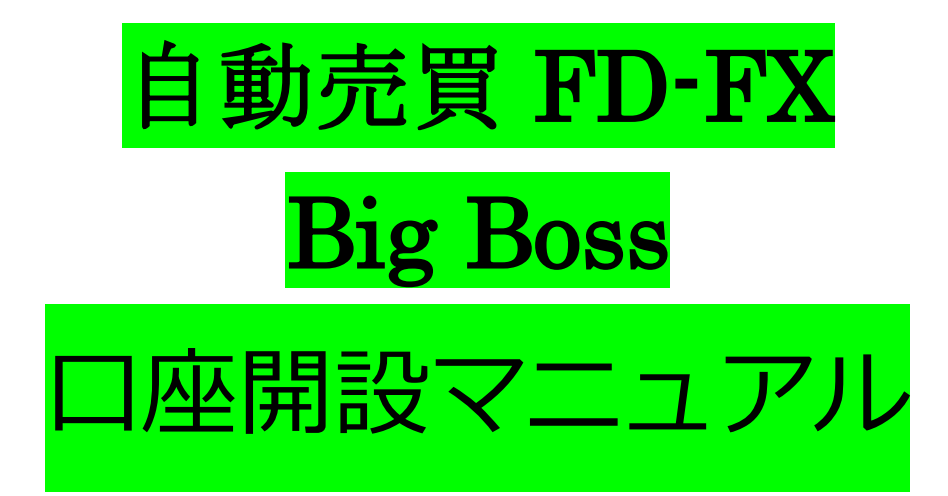

口座開設について

FD-FX シリーズは不正利用防止を防ぐため口座認証システムを採用しています。 下記リンクより FD-FX シリーズ専用の口座の開設をお願いします。 口座開設していただく場合は、2 つの方法がありますので簡単にご説明を させていただきます。

まず新規で Big Boss の口座をご利用いただく場合は【今すぐ口座開設】のリンクから 開設をお願いします。

法人口座をご希望の方も、新規で Big Boss の口座を開設される場合は

【今すぐ口座開設】のリンクから Big Boss にアクセスしていただき

画面上部にあります【法人口座開設はこちら】をクリックして

法人口座の開設をしてください。

そしてすでに、Big Bossの口座をお持ちの方は

必ず【追加口座】の開設をお願いします。

こちらの PDF 内にあるリンクから口座開設をしていただかないと

FD-FX シリーズをご利用いただく為の認証サーバーとの紐付けができず

ご利用いただけませんので、必ず PDF 内のリンクから開設をお願いします。

またスマホでは、正常に確認できない事がありますので

お手持ちのパソコンで口座開設をお願いします。

## 口座開設はこちら $\rightarrow \rightarrow \rightarrow \phi$ すぐ口座開設

### 追加口座開設はこちら → → → 今すぐ追加口座開設

※追加口座解説時の注意点をこの PDF に記載しておりますので

追加口座を開設される方は必ず最後までマニュアルを御覧ください。

| の甲し込みには下部の吉畑、訂之品をに用品ください。<br>※本人確認書類と住所証明書類をスキャン又は携帯電話等の力メラで撮影してご用意ください。 |                                                                                                    |  |
|--------------------------------------------------------------------------|----------------------------------------------------------------------------------------------------|--|
| 1.本人確認書類                                                                 | 2.住所証明書類                                                                                                    |  |
| 公的機関から発行された証明書で、 <b>録写真、氏名、有効期限</b> の3点が確認できるものをご用意ください。<br>(具体例)        | <b>氏名、現住所、発行日</b> の3点が確認できるものをご用意ください。<br>( <b>貝体例</b> )                                                                                                    |  |
| ■パスポート<br>■運転免許証<br>■住民基本台帳カード<br>■顔写真付きマイナンバーカード(通知カードを除く)              | <ul> <li>●住民票(3ヶ月以内に発行)</li> <li>●公共科会明編書(3ヶ月以内に発行)</li> <li>●金融機關からの主報(3ヶ月以内に発行)</li> <li>■その他公約機関からの書類(3ヶ月以内に発行)</li> <li>●健康保険証(裏面に住所記載の場合は裏面も要添付 有効期限内)</li> <li>●住民基本台帳カード(有効期限内)</li> <li>●顔写真付きマイナンバーカード(通知カードを除く)(有効期限内)</li> </ul> |  |

口座開設ページにアクセスしていただきましたら、必要な確認書類が

記載されておりますのでご用意していただきスキャンやスマホで撮影していただき

申請を行うようにしてください。

| 規約の回意<br>る酒         | <ul> <li>金融サービスガイド/金融商品開示文書/契約条件</li> <li>FOCREX利用規約</li> <li>FOCREX個人情報保護方針</li> <li>以上の内容をご確認して頂き、よろしければ同意にチェックをしてください。</li> <li>図 同意</li> </ul> |   |
|---------------------|----------------------------------------------------------------------------------------------------|---|
| 口座の通貨タイプ            | YqL                                                                                                    |   |
| 取引タイプとレバレッジ<br>2021 | スタンダードFX口座 555:1                                                                                                    | Ŧ |
|                     |                                                                                                    |   |

次に規約や契約の資料に目を通していただき内容に同意できる場合は

【同意】にチェックをいれていただき

<mark>口座の通貨タイプ:JPY</mark>

<mark>取引タイプとレバレッジ:スタンダード FX 口座 555:1</mark>

を選択していただき、【次へ】をクリックしてください。

クリックしますと画面が切り替わりますので

次に必要事項をすべてご入力してください。

注意点としては、住所はすべて英語で入力する必要がありますので

ご自身の住所の英語表記がわからない方はこちらのサイトから

日本語住所を英語住所に変換してご入力ください。

日本語住所を英語住所に変換 → → 変換したい方はこちらをクリック

必要事項の入力が完了しましたら、【次へ】をクリックしてください。

クリックしますと、書類のアップロード画面に切り替わりますので

必要書類のアップロードをお願いします。

|                    | 書類のアップロード                                                                                                    |
|--------------------|----------------------------------------------------------------------------------------------------|
| 注意 画像力             | 不鮮明で文字が読めない場合や、画像がモザイク等で加工されている場合には受理できません。                                                                                                    |
| また、<br>書類語         | 書類に不備等がございました場合には、野社サポートデスクからメールにて書類再送のお願いをいたします。<br>出後3カ月以内に、再提出いただけない場合には、申請を破棄させていただだきます。                                                                  |
| 本人確認書類<br>required | 公的機関から発行された証明書で、 <mark>鱗写真、氏名、有効期限</mark> の3点が確認できるものをご用意ください。<br>(具体例)                                                                                       |
|                    | ■パスポート ■運転免許証 ■住民基本台帳カード ■顔写真付きマイナンバーカード(通知カードを除く)                                                                                                    |
|                    | ※本人確認書類と住所証明書類は別の書類が必要です。<br>※マイナンバーカードをご提出される場合、表面の画像が必要です。裏面記載の個人番号等は不要です。                                                                                  |
|                    | ファイルを選択         選択されていません           (gif, jpg, pdf, uf)                                                                                                    |
| 住所証明書類<br>required | 氏名、現住所、発行日 の3点が確認できるものをご用意ください。<br>※住所証明書類は発行から3ヶ月以内、あるいは、有効期限がある場合は有効期限内である必要があります。                                                                          |
|                    | (具体例)<br>■住民票(3ヶ月以内に発行) ■公共料金明細書(3ヶ月以内に発行)<br>■金融機関からの文書(3ヶ月以内に発行)■その他公的機関からの書類(3ヶ月以内に発行)<br>■健康保険証(有効期限内) ■住民基本台橋カード(有効期限内) ■顔写真付きマイナンバーカード(通知カードを除く)(有効期限内) |
|                    | ※本人確認書類と住所証明書類は別の書類が必要です。<br>※マイナンバーカードをご提出される場合、表面の画像が必要です。裏面記載の個人番号等は不要です。                                                                                  |
|                    | <ul> <li>ファイルを選択 選択されていません</li> <li>(gif, jpg., pdf, tif)</li> </ul>                                                                                          |
| 備考・特記欄             | 健康保険証などの裏面や別紙に変更内容や必要事項の記載がある場合、こちらにアップロードしてください。                                                                                                    |
|                    | ファイルを選択 ) 選択されていません<br>(gif, jpg, pdf, tif)                                                                                                    |
| ファイルサイス<br>完了するまで1 | くは10メガバイトまでです。<br>0秒程かかりますのでそのままで少々お待ち下さい。                                                                                                    |

必要な書類のアップロードが完了しましたら、画面下にあります

【アップロード】をクリックしてください。

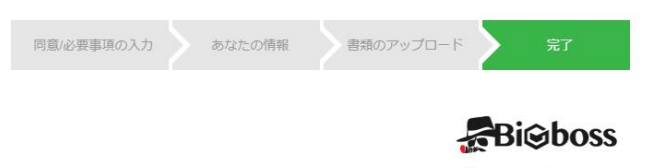

口座開設申請完了

新規口座開設の申請が完了しました。

弊社の口座開設通知は約0~1営業日で届きます。 口座開設が完了次第、ご登録のメールアドレスにメールが届きますので、口座番号とパスワードを確認して下さい。 通知が届いていない場合、メールの「迷惑メールフォルダ」をご確認ください。 Big Bossで快適なお取引をお楽しみください。

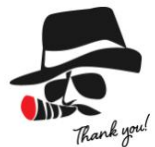

こちらの画面が表示されましたら、口座開設申請の完了です。

記載されていますように、0日~1日営業日以内に書類に不備がなければ

口座開設完了のメールが届きますのでお待ちください。

## 追加口座申請時の注意点

追加口座を申請していただく場合は、冒頭でご説明させていただいた

追加口座開設リンクから、Big Boss にアクセスしていただくか

こちらのリンクから、Big Boss にアクセスしてから口座開設を行ってください。

## 追加口座開設はこちら $\rightarrow \rightarrow \rightarrow \phi$ すぐ追加口座開設

こちらからアクセスしていただきましたら、Big Boss のトップページに

アクセスできますので、アクセスしましたら画面上部の【マイページ(ログイン)】

からマイページにアクセスしてください。

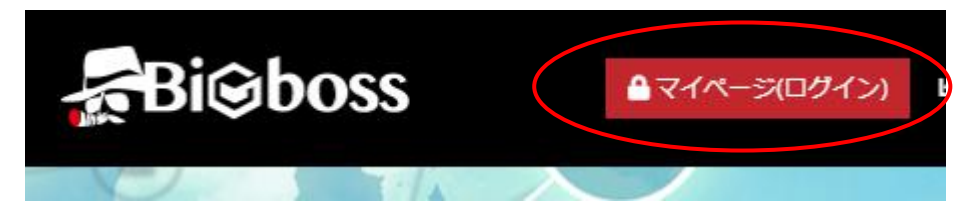

マイページにアクセスしていただきましたら

画面左側にあります、メニューにあります【追加口座開設】をクリックしてください。

| Bi@boss    |          |  |
|------------|----------|--|
| চৰ         | ガッシュナード  |  |
| <u> 76</u> | 999714-6 |  |
| Ŧ          | 入金       |  |
| Î.         | 出金       |  |
| 5+         | 資金移転     |  |
| <b>₽</b> ₀ | 追加口座開設   |  |
| f          | パスワード変更  |  |
| ତ          | 口座履歴     |  |

クリックしていただきますと、追加口座申請ページに移動します。

ここがとても重要な箇所なので、しっかりと読んでください。

| 口座の通貨タイプ    |                                                                                                    |
|-------------|----------------------------------------------------------------------------------------------------|
| 取引タイプとレバレッジ | スタンダードFX□座 555:1 ▼                                                                                         |
| ¥₹          | 紹介者(IB)の情報などがあればこちらに入力してください。                                                                              |
| 規約の同意       | <ul> <li>▲ 金融サービスガイド/金融商品開示文書/契約条件</li> <li>以上の内容をご確認して頂き、よろしければ同意にチェックをしてください。</li> <li>□ 同意する</li> </ul> |

口座の通貨タイプ: JPY

取引タイプとレバレッジ:スタンダード FX 口座 555:1

メモ:https://www.bigboss-financial.com/account/open/?aid=WBakndbn&ac=4835602

※こちらの https~始まる URL を必ず【メモ】の箇所にコピー&ペーストして

貼り付けをしてください。

あとは、契約条件などの書類に目を通していただいて、同意していただける場合は

【同意する】にチェックを入れて、【追加口座を申請する】をクリックしてください。

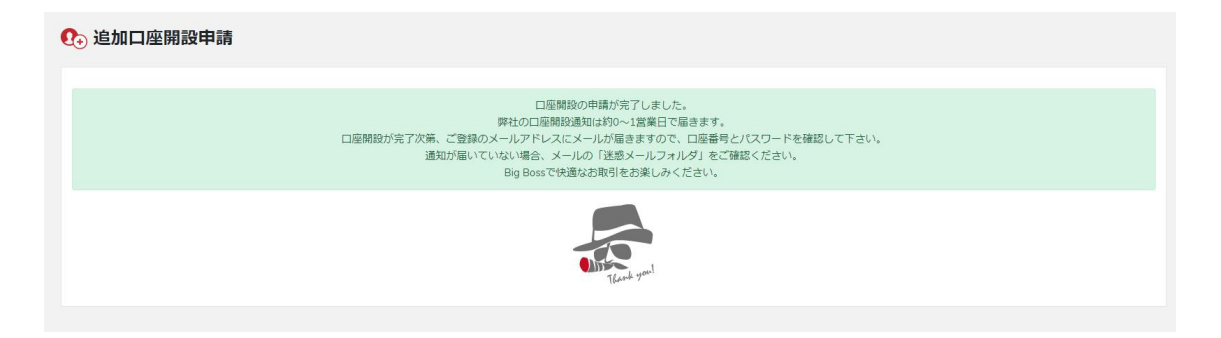

クリックしますと追加口座の申請は完了です。

0日~1日営業日で申請に問題がなければ

登録アドレスに口座番号とパスワードが届きますので

確認をしてください。

# 口座の申請

口座開設が完了しましたら、Big Bossからメールが届きます。

#### 様 ←こちらのお名前を申請してください。

この度はBig Bossにお申込みいただき誠にありがとうございました。 Live口座の開設が完了致しました。

[口座情報]

| 利用通貨  | JPY      |
|-------|----------|
| 口座種別  | Standard |
| レバレッジ | 555:1    |

| 口座番号  |  |
|-------|--|
| パスワード |  |

←こちらの口座番号を申請してください。

サーバー BIGBOSSHOLDINGSCL-LIVE3

\* 注意点

1.

メールで送られてくる【口座番号】と【Big Boss口座開設時の名前】を

下記フォームに入力していただき、FD-FX事務局に口座番号の申請をお願いします。

※上記口座開設より専用の口座番号ができましたら、

認証作業を行いますので下記よりフォームより申請をして頂き、

口座番号とBig Boss登録のお名前をお知らせください。

# 口座番号を申請する

※認証作業にはLINE@登録が必要になります。

認証作業の方法については

上記【口座番号を申請する】より申請していただきましたら

必ず折返しメールをご確認ください。

折返しメールは【迷惑メールフォルダ】に入っている事があります

ので必ず迷惑メールフォルダを含めご確認ください。

## お問い合わせについて

お問い合せはメールにてご連絡をお願いします。

口座番号申請後は、より迅速に対応させていただく為にも

専用の LINE@をご用意しておりますので

そちらにも申請をお願いします。

メールの返信は、なるべく早めの返信を心がけますが

土日祝などお休みをいただいているときは

返信が遅れる場合も御座いますのでご了承ください。

FD シリーズサポートメールアドレス $\rightarrow \rightarrow$  mail@fdfxs.com